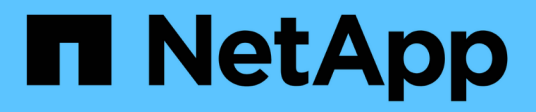

## **Configure o ative Directory, LDAP e LDAPS**

SnapCenter Software 6.0

NetApp December 19, 2024

This PDF was generated from https://docs.netapp.com/ptbr/snapcenter/install/task\_register\_untrusted\_active\_directory\_domains.html on December 19, 2024. Always check docs.netapp.com for the latest.

# Índice

| Configure o ative Directory, LDAP e LDAPS           | 1 |
|-----------------------------------------------------|---|
| Registre domínios não confiáveis do ative Directory | 1 |
| Configure o certificado de cliente CA para LDAPS    | 2 |

## **Configure o ative Directory, LDAP e LDAPS**

## Registre domínios não confiáveis do ative Directory

Você deve Registrar o ative Directory com o servidor SnapCenter para gerenciar hosts, usuários e grupos de vários domínios não confiáveis do ative Directory.

#### Antes de começar

#### Protocolos LDAP e LDAPS

- Você pode Registrar os domínios de diretório ativo não confiáveis usando o protocolo LDAP ou LDAPS.
- Você deve ter habilitado a comunicação bidirecional entre os hosts do plug-in e o servidor SnapCenter.
- A resolução DNS deve ser configurada do servidor SnapCenter para os hosts plug-in e vice-versa.

#### Protocolo LDAP

• O nome de domínio totalmente qualificado (FQDN) deve ser resolvido a partir do servidor SnapCenter.

Você pode Registrar um domínio não confiável com o FQDN. Se o FQDN não for resolvido a partir do servidor SnapCenter, você pode se Registrar com um endereço IP do controlador de domínio e isso deve ser resolvido a partir do servidor SnapCenter.

#### **Protocolo LDAPS**

 Os certificados CA são necessários para que o LDAPS forneça criptografia de ponta a ponta durante a comunicação do diretório ativo.

#### "Configure o certificado de cliente CA para LDAPS"

 Os nomes de host do controlador de domínio (DCHostName) devem ser acessíveis a partir do servidor SnapCenter.

#### Sobre esta tarefa

 Você pode usar a interface de usuário do SnapCenter, cmdlets do PowerShell ou API REST para Registrar um domínio não confiável.

#### Passos

- 1. No painel de navegação esquerdo, clique em Configurações.
- 2. Na página Configurações, clique em Configurações globais.
- 3. Na página Configurações globais, clique em Configurações de domínio.
- 4.
- Clique 📩 para Registrar um novo domínio.
- 5. Na página Registrar novo domínio, selecione LDAP ou LDAPS.
  - a. Se selecionar **LDAP**, especifique as informações necessárias para registar o domínio não fidedigno para LDAP:

| Para este campo                        | Faça isso                                                                                                    |
|----------------------------------------|----------------------------------------------------------------------------------------------------|
| Nome de domínio                        | Especifique o nome NetBIOS para o domínio.                                                                                                    |
| FQDN de domínio                        | Especifique o FQDN e clique em <b>resolver</b> .                                                                                                    |
| Endereços IP do controlador de domínio | Se o domínio FQDN não for resolvido a partir do<br>servidor SnapCenter, especifique um ou mais<br>endereços IP do controlador de domínio.<br>Para obter mais informações, "Adicione IP do<br>controlador de domínio para domínio não<br>confiável da GUI"consulte . |

b. Se selecionar **LDAPS**, especifique as informações necessárias para registar o domínio não fidedigno para LDAPS:

| Para este campo                        | Faça isso                                                                                                    |
|----------------------------------------|----------------------------------------------------------------------------------------------------|
| Nome de domínio                        | Especifique o nome NetBIOS para o domínio.                                                                                                    |
| FQDN de domínio                        | Especifique o FQDN.                                                                                                    |
| Nomes de controlador de domínio        | Especifique um ou mais nomes de controlador de domínio e clique em <b>resolver</b> .                                                          |
| Endereços IP do controlador de domínio | Se os nomes do controlador de domínio não<br>forem solucionáveis a partir do servidor<br>SnapCenter, você deve corrigir as resoluções<br>DNS. |

6. Clique em **OK**.

## Configure o certificado de cliente CA para LDAPS

Você deve configurar o certificado de cliente CA para LDAPS no servidor SnapCenter quando o LDAPS do ative Directory do Windows estiver configurado com os certificados de CA.

#### Passos

- 1. Vá para o console de gerenciamento da Microsoft (MMC) e clique em File > Add/Remove Snapin.
- 2. Na janela Adicionar ou remover snap-ins, selecione certificados e clique em Adicionar.
- 3. Na janela de snap-in certificados, selecione a opção conta de computador e clique em concluir.
- 4. Clique em raiz da consola > certificados computador local > autoridades de Certificação raiz fidedignas > certificados.
- Clique com o botão direito do rato na pasta "autoridades de Certificação de raiz fidedigna" e selecione todas as tarefas > Importar para iniciar o assistente de importação.

6. Conclua o assistente da seguinte forma:

| Nesta janela do assistente…                         | Faça o seguinte…                                                                        |
|-----------------------------------------------------|-----------------------------------------------------------------------------------------|
| Na segunda página do assistente                     | Clique em <b>Browse</b> , selecione o <i>root Certificate</i> e clique em <b>Next</b> . |
| Concluir o Assistente de importação de certificados | Revise o resumo e clique em <b>Finish</b> para iniciar a importação.                    |

7. Repita os passos 5 e 6 para os certificados intermédios.

#### Informações sobre direitos autorais

Copyright © 2024 NetApp, Inc. Todos os direitos reservados. Impresso nos EUA. Nenhuma parte deste documento protegida por direitos autorais pode ser reproduzida de qualquer forma ou por qualquer meio — gráfico, eletrônico ou mecânico, incluindo fotocópia, gravação, gravação em fita ou storage em um sistema de recuperação eletrônica — sem permissão prévia, por escrito, do proprietário dos direitos autorais.

O software derivado do material da NetApp protegido por direitos autorais está sujeito à seguinte licença e isenção de responsabilidade:

ESTE SOFTWARE É FORNECIDO PELA NETAPP "NO PRESENTE ESTADO" E SEM QUAISQUER GARANTIAS EXPRESSAS OU IMPLÍCITAS, INCLUINDO, SEM LIMITAÇÕES, GARANTIAS IMPLÍCITAS DE COMERCIALIZAÇÃO E ADEQUAÇÃO A UM DETERMINADO PROPÓSITO, CONFORME A ISENÇÃO DE RESPONSABILIDADE DESTE DOCUMENTO. EM HIPÓTESE ALGUMA A NETAPP SERÁ RESPONSÁVEL POR QUALQUER DANO DIRETO, INDIRETO, INCIDENTAL, ESPECIAL, EXEMPLAR OU CONSEQUENCIAL (INCLUINDO, SEM LIMITAÇÕES, AQUISIÇÃO DE PRODUTOS OU SERVIÇOS SOBRESSALENTES; PERDA DE USO, DADOS OU LUCROS; OU INTERRUPÇÃO DOS NEGÓCIOS), INDEPENDENTEMENTE DA CAUSA E DO PRINCÍPIO DE RESPONSABILIDADE, SEJA EM CONTRATO, POR RESPONSABILIDADE OBJETIVA OU PREJUÍZO (INCLUINDO NEGLIGÊNCIA OU DE OUTRO MODO), RESULTANTE DO USO DESTE SOFTWARE, MESMO SE ADVERTIDA DA RESPONSABILIDADE DE TAL DANO.

A NetApp reserva-se o direito de alterar quaisquer produtos descritos neste documento, a qualquer momento e sem aviso. A NetApp não assume nenhuma responsabilidade nem obrigação decorrentes do uso dos produtos descritos neste documento, exceto conforme expressamente acordado por escrito pela NetApp. O uso ou a compra deste produto não representam uma licença sob quaisquer direitos de patente, direitos de marca comercial ou quaisquer outros direitos de propriedade intelectual da NetApp.

O produto descrito neste manual pode estar protegido por uma ou mais patentes dos EUA, patentes estrangeiras ou pedidos pendentes.

LEGENDA DE DIREITOS LIMITADOS: o uso, a duplicação ou a divulgação pelo governo estão sujeitos a restrições conforme estabelecido no subparágrafo (b)(3) dos Direitos em Dados Técnicos - Itens Não Comerciais no DFARS 252.227-7013 (fevereiro de 2014) e no FAR 52.227- 19 (dezembro de 2007).

Os dados aqui contidos pertencem a um produto comercial e/ou serviço comercial (conforme definido no FAR 2.101) e são de propriedade da NetApp, Inc. Todos os dados técnicos e software de computador da NetApp fornecidos sob este Contrato são de natureza comercial e desenvolvidos exclusivamente com despesas privadas. O Governo dos EUA tem uma licença mundial limitada, irrevogável, não exclusiva, intransferível e não sublicenciável para usar os Dados que estão relacionados apenas com o suporte e para cumprir os contratos governamentais desse país que determinam o fornecimento de tais Dados. Salvo disposição em contrário no presente documento, não é permitido usar, divulgar, reproduzir, modificar, executar ou exibir os dados sem a aprovação prévia por escrito da NetApp, Inc. Os direitos de licença pertencentes ao governo dos Estados Unidos para o Departamento de Defesa estão limitados aos direitos identificados na cláusula 252.227-7015(b) (fevereiro de 2014) do DFARS.

#### Informações sobre marcas comerciais

NETAPP, o logotipo NETAPP e as marcas listadas em http://www.netapp.com/TM são marcas comerciais da NetApp, Inc. Outros nomes de produtos e empresas podem ser marcas comerciais de seus respectivos proprietários.